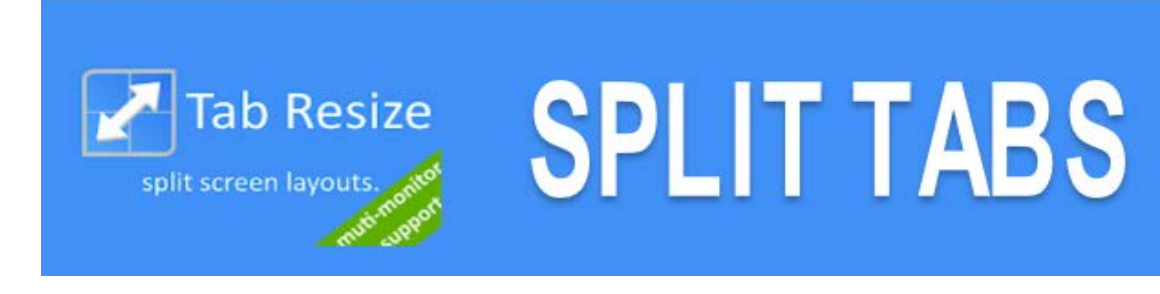

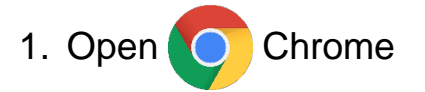

2. Go to Chrome Web Store: https://chrome.google.com/webstore/category/extensions?hl=en

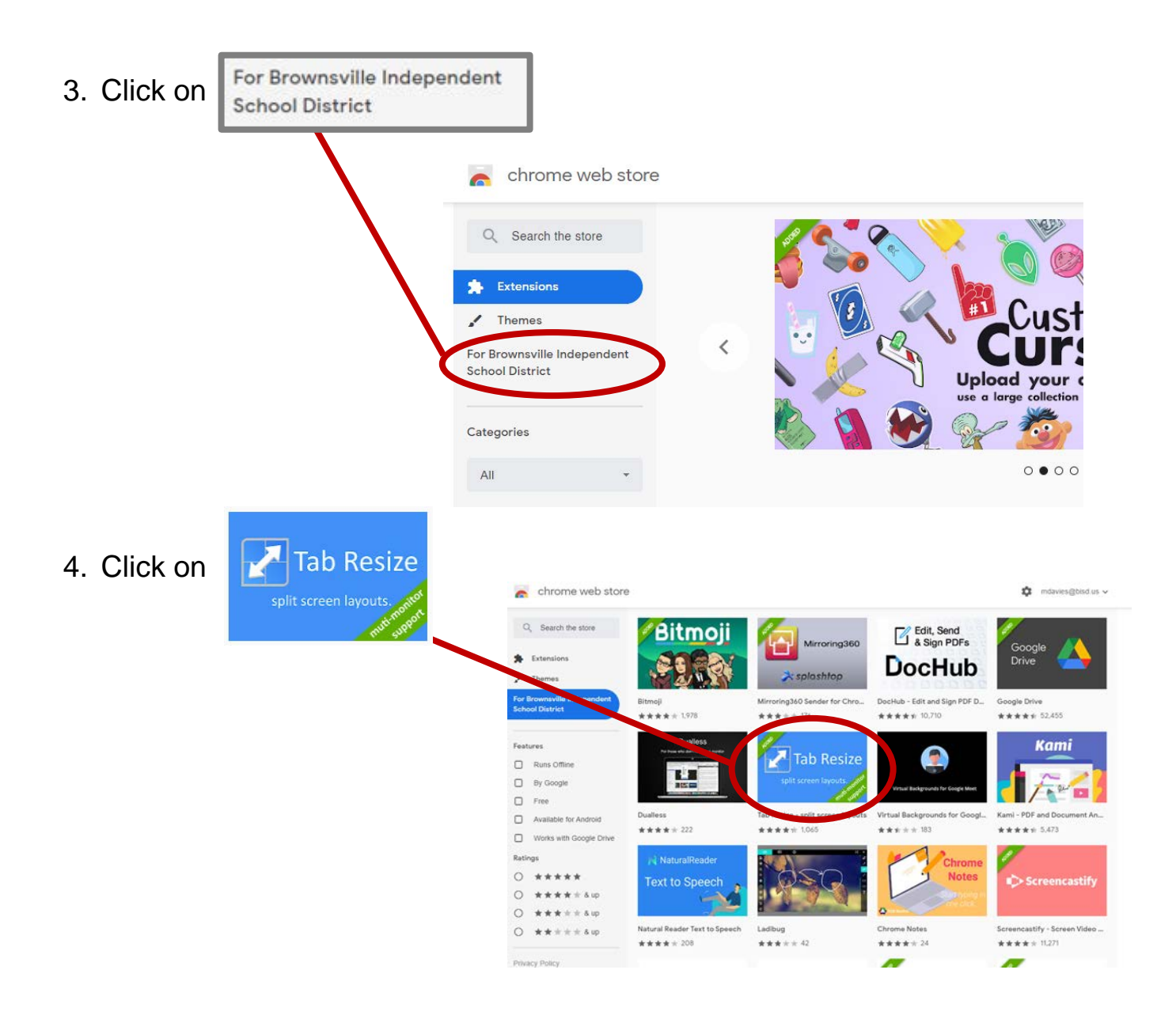

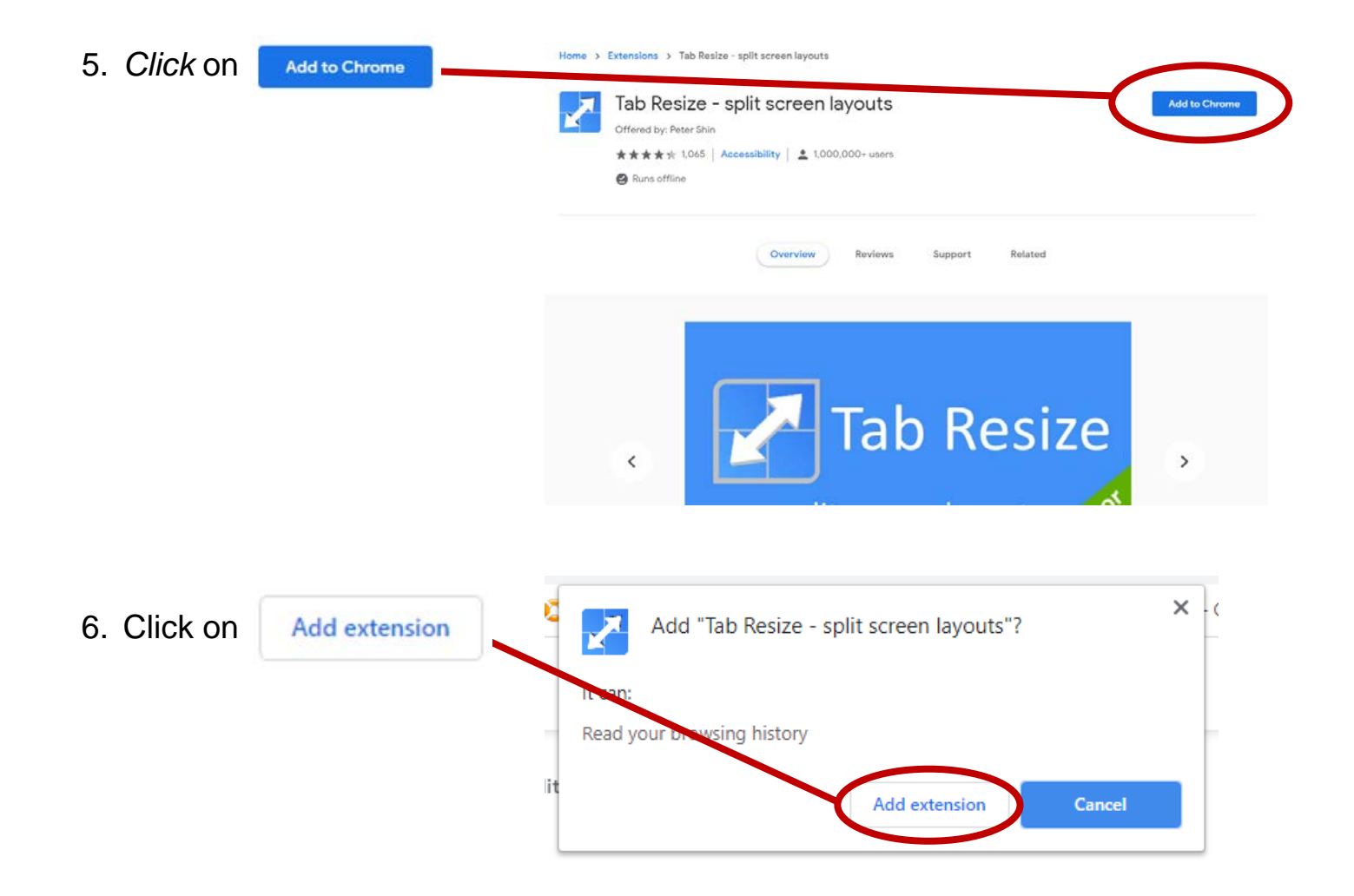

Tab Resize has been added and can now be accessed via extensions in the top right corner menu of Chrome

| 🐯 LIBRARY    | × G chrome extension symbols - Go × +                     | - 🗆 X                                  |
|--------------|-----------------------------------------------------------|----------------------------------------|
| ← → C ☆      | erezelem.weebly.com/library.html                          | Q ★ 🔓 G 阔 🛱 🔅 🔅 🦉 🗄                    |
| Apps 🍗 FRIED | 🛆 My Drive - Google 🖪 Classes 🧃 Microsoft Forms 💓 LIBRARY | 🖤 PANTHER HOME 🛛 🔯 Web Help Desk 🕅 🛛 🛸 |

From now on, when you need to have 2 or more tabs open at the same time, you click on this extension and choose the layout you prefer to view 2 or more tabs on your screen.

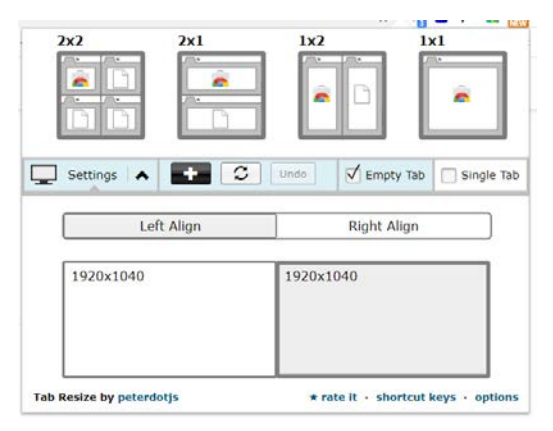